# Инструкция для обучающихся, участвующих в апробации новых экзаменационных моделей по истории, обществознанию, информатике и ИКТ, географии.

Шаг 1. Получить от организатора в аудитории логин и пароль (далее - доступ) для входа в личный кабинет на портал <u>http://www.online-gia.ru/</u>.

Шаг 2. Выполнить авторизацию на портале <u>www.online-gia</u>., согласно полученному доступу к системе (рисунок 1).

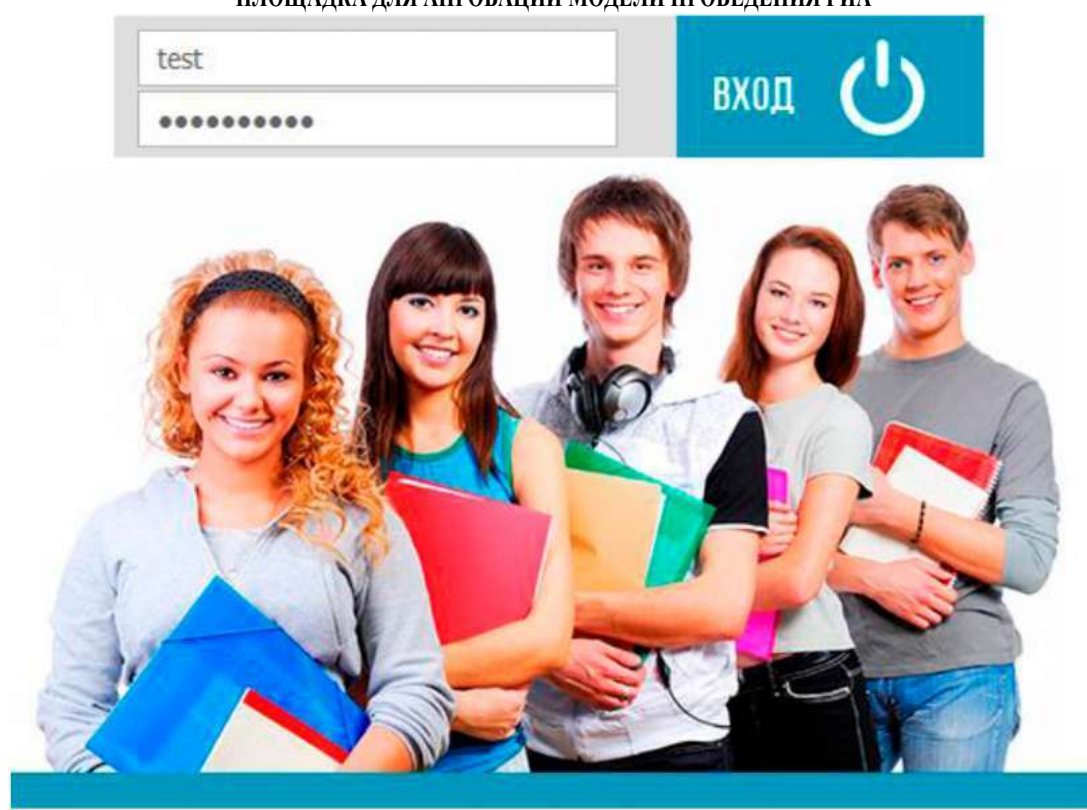

## ПЛОЩАДКА ДЛЯ АПРОБАЦИИ МОДЕЛИ ПРОВЕДЕНИЯ ГИА

Рисунок 1 – Авторизация на портале http://www.online-gia.ru/

Шаг 3. Внимательно прочитать краткую инструкцию по выполнению работы (рисунок 2).

Шаг 4. Перейти к выполнению заданий путем нажатия кнопки «Начать тестирование»

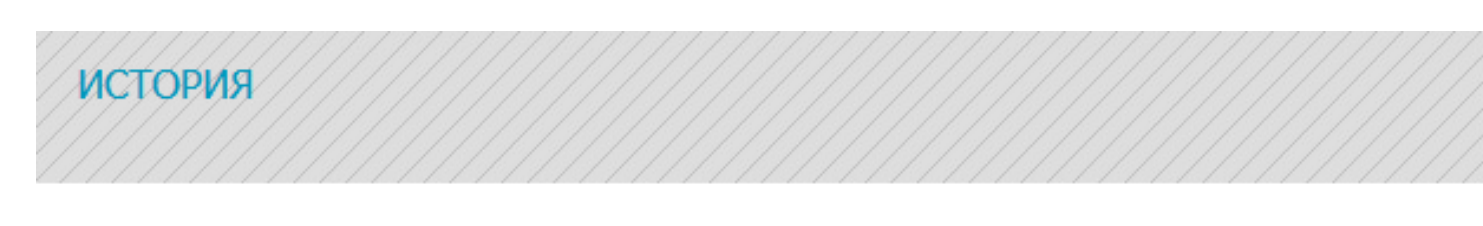

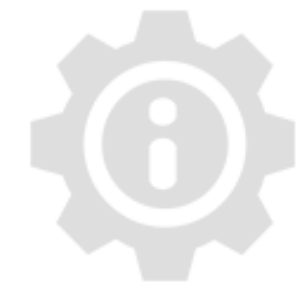

## Инструкция по выполнению работы

На выполнение экзаменационной работы по истории отводится 1,5 часа (90 минут). Экзаменационная работа состоит из 19 заданий с кратким ответом. Ответы к заданиям записываются в виде числа, последовательности букв или цифр.

Будьте внимательны при прохождении теста. Вам необходимо вписать ответ в соответствующее поле.

Варианты записи ответов

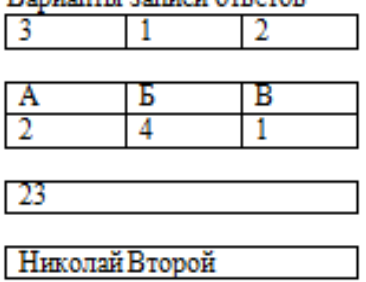

Советуем выполнять задания в том порядке, в котором они даны. Для экономии времени пропускайте задание, которое не удаётся выполнить сразу, и переходите к следующему. Если после выполнения всей работы у Вас останется время, Вы сможете вернуться к пропущенным заданиям.

Баллы, полученные Вами за выполненные задания, суммируются. Постарайтесь выполнить как можно больше заданий и набрать наибольшее количество баллов.

Желаем успеха!

Начать тестирование

Рисунок 2 - Просмотр инструкции по выполнению работы

Шаг 5. Внимательно прочитать вопрос и вписать ответ в соответствующее поле. Если вопрос посвящен теме, которую Вы не проходили, нужно поставить «галочку» напротив ответа «Не проходили эту тему» (рисунок 3).

Если затрудняетесь ответить на вопрос, можно его пропустить и вернуться к вопросу позже.

| ИСТОРИЯ                                                                                       |                                                                                                    |
|-----------------------------------------------------------------------------------------------|----------------------------------------------------------------------------------------------------|
| Вопрос №1                                                                                     | Не проходили эту тему                                                                                                    |
| Главным соперником московско                                                                  | го князя в борьбе за великокняжеский ярлык в начале XIV в. был                                                                                                    |
| 1) Даниил Галицкий                                                                            |                                                                                                    |
| 2) Олег Рязанский                                                                             |                                                                                                    |
| 3) Михаил Тверской                                                                            |                                                                                                    |
| 4) Ольгерд Литовский                                                                          |                                                                                                    |
| 1                                                                                             |                                                                                                    |
| Вопрос №2                                                                                     | Не проходили эту тему                                                                                                    |
| Прочтите отрывок из сочинения                                                                 | историка и укажите событие, о котором идёт речь.                                                                                                    |
| «<> является крупнейшим соб<br>отстояла независимость и надол<br>армии под Астраханью и пораж | <sup>5</sup> ытием русской истории XVI века. Наголову разгромив Орду в многодневном кровавом сражении, Русь<br>пго обезопасила свои границы от опустошительных вторжений степняков. Гибель отборной турецкой<br>ение Крымской орды под Москвой ослабили угрозу османо- |
| крымской экспансии в Восточно                                                                 | ой Европе».                                                                                                    |
| 1) Куликовская битва                                                                          |                                                                                                    |
| 2) «стояние» на реке Угре                                                                     |                                                                                                    |
| 3) сражение при Молодях                                                                       |                                                                                                    |
| 4) битва на реке Воже                                                                         |                                                                                                    |
|                                                                                               |                                                                                                    |

Рисунок 3 - Прохождение тестирования

Шаг 6. После выполнения всех заданий можно проверить, на все ли вопросы даны ответы, путем нажатия кнопки «Проверить работу» (рисунок 4).

история

#### Вопрос №19

Прочтите отрывок из воспоминаний иностранного посла.

«Когда русские вновь стали хозяевами в стране, они избрали и короновали великим князем \_\_\_\_\_. Отец его был родственником тирана Ивана Васильевича. Когда отец оставил брак и вступил в духовное звание, его избрали в патриархи, причём он изменил имя и стал называться Филаретом Никитичем. Сын его, подобно ему, по природе своей был очень благочестив и богобоязнен; отцу своему он, в течение всей его жизни, оказывал великий почёт и сыновнее послушание. Когда перед его царским величеством должны были являться послы иностранных государей, отец, по его желанию, со своими клириками, во время публичной аудиенции, сидел по правую руку его. Этот патриарх скончался незадолго до приезда нашего в Москву.

Великий князь \_\_\_\_\_\_ застал при вступлении своём на престол в стране большие беспорядки. Он постарался поскорее заключить мир с соседними государями, правил кротко и относился милостиво к иностранцам и туземцам; все говорили, что в стране, в противность тому, к чему русские привыкли, за целые сто лет не было столь благочестивого государя. Он скоропостижно скончался после правления, продолжавшегося 33 года, 49 лет от роду. Восемью днями позже скончалась и супруга его, великая княгиня. Ему наследовал в правлении сын его, правящий поныне».

Используя отрывок и знания по истории, выберите в приведённом списке три верных суждения.

Запишите в таблицу цифры, под которыми они указаны.

1) Великий князь, имя которого дважды пропущено в тексте, был избран на престол Земским собором.

2) Патриарх всея Руси, о котором говорится в отрывке, был инициатором церковной реформы, приведшей к расколу в русской православной церкви.

3) Патриарх, имя которого названо в отрывке, имел большое влияние на государственные дела.

4) Автор воспоминаний отмечает тиранические черты в характере великого князя, имя которого дважды пропущено в тексте.

5) Мирные договоры, о заключении которых упоминается в отрывке, были подписаны в Столбово и Деулино.

6) Великий князь, имя которого дважды пропущено в тексте, умер, не оставив прямых наследников.

61

Проверить работу

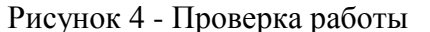

Шаг 7. После нажатия кнопки «Проверить работу» произойдет автоматический переход к первому вопросу (рисунок 5). Появляется возможность еще раз перепроверить выбор ответов и при необходимости их изменение (вписать ответ в соответствующее поле).

история

#### Вопрос №1 Тест пройден

Главным соперником московского князя в борьбе за великокняжеский ярлык в начале XIV в. был

- 1) Даниил Галицкий
- 2) Олег Рязанский
- 3) Михаил Тверской
- 4) Ольгерд Литовский
- 1

#### Вопрос №2 № Не проходили эту тему

Прочтите отрывок из сочинения историка и укажите событие, о котором идёт речь.

«<...> является крупнейшим событием русской истории XVI века. Наголову разгромив Орду в многодневном кровавом сражении, Русь отстояла независимость и надолго обезопасила свои границы от опустошительных вторжений степняков. Гибель отборной турецкой армии под Астраханью и поражение Крымской орды под Москвой ослабили угрозу османо-

крымской экспансии в Восточной Европе».

- 1) Куликовская битва
- 2) «стояние» на реке Угре
- 3) сражение при Молодях
- 4) битва на реке Воже

#### Вопрос №3

#### Пройти тест

Какой из перечисленных международных договоров был заключён позже других?

- 1) Ништадтский мир со Швецией
- 2) Ясский мир с Османской империей
- 3) Вечный мир с Речью Посполитой
- 4) Портсмутский мир с Японией

Рисунок 5 - Проверка работы и внесение изменений ответов при необходимости Шаг 8. После проверки всей работы, нажать на кнопку «Завершить тестирование» (рисунок 6). ВНИМАНИЕ! После нажатия на кнопку «Завершить тестирование» редактирование ответов невозможно, результаты работы сохраняются.

#### Вопрос №19

Прочтите отрывок из воспоминаний иностранного посла.

«Когда русские вновь стали хозяевами в стране, они избрали и короновали великим князем \_\_\_\_\_. Отец его был родственником тирана Ивана Васильевича. Когда отец оставил брак и вступил в духовное звание, его избрали в патриархи, причём он изменил имя и стал называться Филаретом Никитичем. Сын его, подобно ему, по природе своей был очень благочестив и богобоязнен; отцу своему он, в течение всей его жизни, оказывал великий почёт и сыновнее послушание. Когда перед его царским величеством должны были являться послы иностранных государей, отец, по его желанию, со своими клириками, во время публичной аудиенции, сидел по правую руку его. Этот патриарх скончался незадолго до приезда нашего в Москву.

Великий князь \_\_\_\_\_\_ застал при вступлении своём на престол в стране большие беспорядки. Он постарался поскорее заключить мир с соседними государями, правил кротко и относился милостиво к иностранцам и туземцам; все говорили, что в стране, в противность тому, к чему русские привыкли, за целые сто лет не было столь благочестивого государя. Он скоропостижно скончался после правления, продолжавшегося 33 года, 49 лет от роду. Восемью днями позже скончалась и супруга его, великая княгиня. Ему наследовал в правлении сын его, правящий поныне».

Используя отрывок и знания по истории, выберите в приведённом списке три верных суждения.

Запишите в таблицу цифры, под которыми они указаны.

1) Великий князь, имя которого дважды пропущено в тексте, был избран на престол Земским собором.

 Патриарх всея Руси, о котором говорится в отрывке, был инициатором церковной реформы, приведшей к расколу в русской православной церкви.

Патриарх, имя которого названо в отрывке, имел большое влияние на государственные дела.

4) Автор воспоминаний отмечает тиранические черты в характере великого князя, имя которого дважды пропущено в тексте.

5) Мирные договоры, о заключении которых упоминается в отрывке, были подписаны в Столбово и Деулино.

6) Великий князь, имя которого дважды пропущено в тексте, умер, не оставив прямых наследников.

61

#### Завершить тестирование

Рисунок 6 - Завершение тестирования После нажатия на кнопку «Завершение тестирования» загружается страница с результатами тестирования (рисунок 7).

## ИСТОРИЯ

### Результаты тестирования

### Верных ответов: 10

Неверных ответов: 5

## Не изучали темы: 4

Рисунок 7 - Результаты тестирования

### Важно!

По всем вопросам, связанным с процедурой проведения тестирования (за исключением вопросов по содержанию заданий), можно обращаться к организатору в аудитории.

При возникновении технических сбоев оповестить организатора в аудитории. Организатор в аудитории пригласит технического специалиста. Если технический сбой не устраним за короткое время (3-5 минут), Вам предоставят резервный компьютер. Если вынужденный перерыв в работе составляет более 20 минут, то Вы вправе принять решение об аннулировании своих результатов и переносе тестирования на резервный день (30-31 октября).